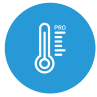

tempsensor PRO v2

sterowanie w technologii µWiFi, z dowolnego miejsca na świecie

MINIATUROWY CZUJNIK TEMPERATURY Z ZEWNĘTRZNĄ ANTENĄ

#### ZASADY BEZPIECZEŃSTWA

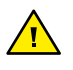

Podłączać zgodnie ze schematem przedstawionym w instrukcji. Niewłaściwe podłączenie może być niebezpieczne i może skutkować uszkodzeniem sterownika i utratą gwarancji.

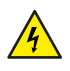

NIEBEZPIECZEŃSTWO! Zagrożenie życia spowodowane prądem elektrycznym (również przy wyłączonym urządzeniu), na wyjściach może występować napięcie. Wszelkie prace montażowe należy wykonywać ZAWSZE przy odłączonym obwodzie zasilania.

Podłączenie urządzenia do zasilacza nie spełniającego wymogów jakościowych określonych w normach EN 50081-1, EN 50082-1, UL508, EN 60950 skutkuje utratą gwarancji.

#### SCHEMAT PODŁĄCZENIA

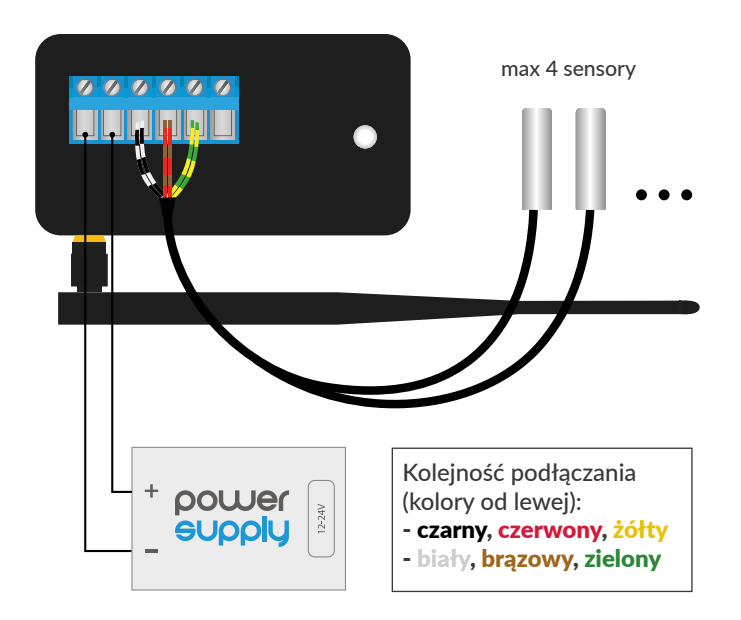

# **INSTALACJA – PODSTAWY**

- Przed przystąpieniem do instalacji sterownika, odłącz napięcie w zasilanym obwodzie. Pamiętaj, że wszelkie prace montażowe należy wykonywać przy odłączonym napięciu zasilania (wyłączenie bezpiecznika instalacji sieciowej obwodu zasilacza lub odłączenie zasilacza od gniazdka).
- Sterownik powinien być zamontowany w miejscu zabezpieczonym przed przypadkowym uszkodzeniem. Pamiętaj, że metalowe elementy (przewody, duże elementy montażowe) negatywnie wpływają na zasięg urządzenia, a co za tym idzie na komfort użytkowania. Wskazane jest, aby urządzenie było zamocowane w pozycji stabilnej i nieruchomej a antena ustawiona pionowo. Instalując urządzenie poza suchymi pomieszczeniami, należy zwrócić szczególną uwagę na zapewnienie szczelności w obrębie gumowych przepustów na przewody.
- Sonda pomiarowa jest wodoszczelna. Nie dopuszcza się montażu sondy w miejscu narażonym na kontakt z olejami, paliwami płynnymi, rozpuszczalnikami i substancjami żrącymi oraz w miejscach narażonych na bezpośrednie działanie wysokiej temperatury.
- Zapoznaj się ze schematem a następnie przystąp do montażu sterownika. Zwróć szczególną uwagę na oznaczenia złączy. Zacznij od podłączenia przewodów zasilania +12V/+24V (kolor czerwony bądź czarny z białą przerywaną linią) oraz masy (kolor czarny).

# instrukcja obsługi

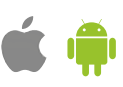

- Następnie podłącz zewnętrzną sondę temperatury, w kolejności kolorów przewodów (od lewej): czarny, czerwony i żółty, bądź biały, brązowy i zielony. Jeżeli montowane są również dodatkowe sondy należy podłączyć je rownolegle. Ostatnie, skrajne prawe złącze ma zostać niepodłączone, zostało zaprojektowane w celu umożliwienia rozszerzenia możliwości aplikacyjnych produktu i nie jest obecnie wykorzystywane.
- Po upewnieniu się, że urządzenie zostało podłączone zgodnie ze schematem oraz że w pobliżu sterownika nie ma metalowych elementów mogących przypadkowo zewrzeć styki, uruchom urządzenie poprzez załączenie napięcia zasilania (włączenie bezpiecznika instalacji sieciowej obwodu zasilacza lub podłączenie zasilacza do gniazdka).

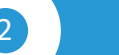

#### **PIERWSZE URUCHOMIENIE**

- Ściągnij darmową aplikację wBox. Jeśli posiadasz urządzenie z systemem Android, aplikację znajdziesz w sklepie Play. Dla urządzeń z systemem iOS aplikacja znajduje się w App Store.
- Używając telefonu komórkowego lub tabletu, połącz się z siecią bezprzewodową urządzenia. W tym celu wejdź w ustawienia smartfona bądź tabletu, następnie w konfigurację sieci WiFi i odnajdź sieć o nazwie "tempSensor\_PRO-xxxxxxx", gdzie xxxxxxxx to numer seryjny urządzenia. Połącz się z nią.
- Włącz aplikację wBox. Na górze ekranu będzie widoczne urządzenie. W celu dodania go do aplikacji, kliknij "+" z prawej strony, obok nazwy. Aby wstępnie skonfigurować urządzenie, kliknij na jego domyślną nazwę.

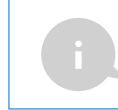

Konfigurację możesz również wykonać korzystając z przeglądarki internetowej telefonu/tabletu. Po połączeniu się z siecią bezprzewodową sterownika, włącz przeglądarkę i wejdź na stronę: www.blebox.eu

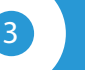

## USTAWIENIA POŁĄCZENIA WIFI I POŁĄCZENIA SERWISOWEGO (AP)

- Przejdź do ustawień sieci WiFi (ikonka "Ustawienia" w prawym górnym rogu ekranu, sekcja "Połączenie"), gdzie możesz dołączyć urządzenie do domowej sieci WiFi, aby móc sterować sterownikiem za jej pośrednictwem lub z dowolnego miejsca na świecie. W tym celu wybierz nazwę sieci z listy dostępnych sieci i naciśnij "Połącz". Jeśli jest to wymagane, wprowadź hasło sieci WiFi. W czasie łączenia urządzenia do sieci domowej może nastąpić rozłączenie telefonu/tabletu z siecią urządzenia.
- Po ponownym podłączeniu telefonu do sieci WiFi sterownika, skontroluj pola "Status klienta WiFi" oraz "Status dostępu zdalnego". Sterownik wyposażony jest w układ nadzoru połączenia sieciowego, który w sytuacji problemów z połączeniem do sieci WiFi bądź do sieci Internet, zaraportuje problem i jego możliwe przyczyny. Jeżeli sieć działa poprawnie, oba pola przyjmą wartość "Połączono".
- W celu komunikacji z urządzeniem spoza lokalnej sieci WiFi, z dowolnego miejsca na świecie, poprzez aplikację wBox, urządzenie domyślnie automatycznie łączy się do usługi systemu chmurowego BleBox. System zdalnego dostępu jest w pełni szyfrowany i bezpieczny, a dane transmitowane są przez europejskie serwery renomowanych firm. Możliwe jest wyłączenie usługi zdalnego dostępu po kliknięciu w przycisk "Konfiguruj" przełącz przełącznik przy opcji "Zdalny dostęp". Pamiętaj, że wyłączenie "Zdalnego dostępu" spowoduje brak dostępu do sterownika spoza sieci lokalnej a także brak obsługi powiadomień i zewnętrznych systemów integracji, stąd zalecamy pozostawienie tej opcji włączonej (ustawienie domyślne).
- Włączenie opcji "Log zdarzeń" spowoduje iż urządzenie będzie rejestrować zdarzenia (np. o wysyłanych powiadomieniach ustawionych w sekcji "Akcje") w systemie chmurowym BleBox. Pozwala to na późniejsze przeglądanie historii zaistniałych zdarzeń, także gdy sterownik jest offline.
- Po zakończeniu konfiguracji sieci WiFi, możesz odłączyć się od sieci urządzenia i połączyć telefon/tablet bezpośrednio do domowej sieci WiFi. Sterowanie z aplikacji wBox będzie działać identycznie jak w sytuacji, gdy telefon/tablet przyłączony jest do sieci urządzenia. Jeżeli jako użytkownik

opuścisz lokalną sieć, np. wychodząc z domu bądź załączając dane mobilne, aplikacja wBox będzie sygnalizowała ten stan jako "Tryb zdalny". W takim przypadku będziesz miał dostęp do danych urządzenia, ale z przyczyn bezpieczeństwa niedostępne będą opcje ustawień.

- W sekcji "Połączenie serwisowe (AP)", możesz zmienić nazwę oraz nadać hasło sieci WiFi emitowanej przez urządzenie. Pamiętaj, że zmiana nazwy sieci lub hasła może spowodować rozłączenie z urządzeniem natychmiast po kliknięciu przycisku "Zapisz", należy się zatem ponownie podłączyć do sieci WiFi.
- Możliwe jest również całkowite wyłączenie punktu dostępowego, emitowanego przez urządzenie. W tym celu należu przesunąć suwak "Punkt dostępu" w pozycję wyłączoną i potwierdzić wybór przyciskiem "Zapisz".
- Uwaga! Jeżeli sterownik nie będzie miał stabilnego połączenia z siecią WiFi ("Status klienta WiFi": "Połączono", bez żadnych ostrzeżeń o błędach), ponowne włączenie punktu dostępowego nie będzie możliwe - w tej sytuacji jedynym wyjściem jest reset sterownika do ustawień fabrycznych. Wyłączenie punktu dostępowego zaleca się dopiero po całkowitej konfiguracji sterownika i upewnieniu się że cały system działa poprawnie.

4

## **USTAWIENIA URZĄDZENIA**

- Przejdź do ustawień urządzenia (ikonka "Ustawienia" w prawym górnym rogu ekranu). W sekcji "Nazwa i ikona" możesz zmienić nazwę urządzenia, pod którą wyświetla się ono w aplikacji wBox. W sekcji "Ustawienia urządzenia" możliwe jest m. in. wyłączenie świecenia diody LED wbudowanej w urządzenie.
- W sekcji "Czujniki" możliwa jest konfiguracja podłączonych do urządzenia sond temperatury. Sondy wykrywane są automatycznie po pierwszym podłączeniu zasilania i przypisywane na podstawie identyfikatorów do poszczególnych zakładek, które reprezentują dany czujnik (a raczej jego miejsce instalacji, np. temperatura wody, temperatura powietrza itp). Dalsza konfiguracja odbywa się niezależnie dla każdej z podłączonych sond.
- Możesz wyłączyć wyświetlanie danego czujnika na głównym ekranie ustawiając opcję "Czujnik włączony" na "Nie". W polu "Nazwa" ustaw przyjazną nazwę dla czujnika, np. "temperatura powietrza".
- W pozycji "Sonda" wyświetlona jest lista odnalezionych sond wraz z aktualnymi wartościami temperatur. Aby rozpoznać sondy, podgrzej jedną z nich np. poprzez przytrzymanie w dłoni. Odświeżenie odczytu temperatury wykonaj poprzez wciśnięcie przycisku z dwoma strzałkami. Wybierz z listy sondę którą chcesz przypisać do danego czujnika.
- Opcja "Przesunięcie wartości temperatury" pozwala skorygować odczyt temperatury z sondy o stałą wartość. Ustawienia można dokonać suwakiem bądź wpisać wartość w pole. Opcja przydatna w sytuacji nietypowego montażu sondy, kiedy okazuje się że sonda zaniża bądź zawyża rzeczywistą temperaturę. Domyślnie: 0°C.

5

# DANE POMIAROWE

- Główny ekran sterownika przedstawia bieżący odczyt temperatury, poniżej znajdują się wskaźniki trendu zmian.
- Historyczne dane pomiarowe dostępne są po kliknięciu w ikonę wykresu, w prawym gónym rogu ekranu. Dane pomiarowe przetrzymywane są wyłącznie na serwerze BleBox i są dostępne jedynie gdy ustawiono opcję "Zdalny dostęp" na "Tak".
- Historyczne dane pomiarowe można wyeksportować w celu ich dalszej analizy. Formularz eksportu wyświetli się po kliknięciu w ikonę chmury w prawym górnym rogu ekranu.

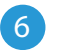

# **AKCJE / REGULATOR TEMPERATURY**

- Sterownik umożliwia wysyłanie poleceń sterujących do innych sterowników BleBox poprzez sieć WiFi, przez tzw. API. Zadana akcja wywoła się na konkretny rodzaj wyzwalacza, np. temperatura mniejsza niż, co pozwala zbudować np. system regulacji temperatury.
- Dodając akcję, w zakładce "Gdy", jako "Czujnik" wybierz "Temperatura, jako "Typ wyzwalacza" wybierz "Temperatura mniejsza niż" / "Temperatura większa niż" i wypełnij pole "Temperatura °C".
- W zakładce "Wykonaj" jako "Wynik" wybierz "Kontroluj inne urządzenie", zatwierdź. Kliknij w ikonę "Wybierz urządzenie". Sterownik przeszuka sieć pod kątem kompatybilnych urządzeń i wyświetli je na liście. Wybierz urządzenie którym chcesz sterować. Jeżeli urządzenia nie ma na liście, musisz skorzystać z opisanej dalej, ogólnej metody sterowania przez API, bądź zaktualizować oprogramowanie w docelowym sterowniku.

- Następnie w polu "Wywołaj API" wpisz polecenie API które wywoła sterownik.
- Poniżej przedstawiono najbardziej popularne polecenia sterowania API /s/ dla sterowników switchBox i shutterBox:

Włączenie grzejnika przez switchBox: 1

Wyłączenie grzejnika przez switchBox: 0

Otwarcie okna dachowego przez shutterBox: u

Zamknięcie okna dachowego przez shutterBox: d

- Domyślnie akcja wywoła się raz, przy spełnieniu ustawionego warunku wyzwolenia. Możliwe jest również cykliczne powtarzanie wywołania danej akcji, wybierając jedną z opcji potwarzania i ustawiając interwał.
- Jeżeli urządzenia nie było na liście wyszukanych kompatybilnych urządzeń bądź chcesz sterować innym urządzeniem w sieci, jako "Rodzaj akcji" wybierz "Wywołaj URL".
- W polu "URL" należy wpisać polecenie API poprzedzone przedrostkiem protokołu http i adresem IP zdalnego sterownika serii wBox, którym chcemy sterować. Adres IP można znaleźć w ustawieniach danego urządzenia. Uwaga! Wszystkie sterowniki muszą być w tej samej podsieci, najczęściej jest to podsieć pojedynczego domowego routera.
- Poniżej przedstawiono najbardziej popularne polecenia API dla sterowników switchBox i shutterBox. Założono, że adres IP zdalnego sterownika to: 192.168.1.123

Włączenie grzejnika przez switchBox: http://192.168.1.123/s/1

Wyłączenie grzejnika przez switchBox: http://192.168.1.123/s/0

Otwarcie okna dachowego przez shutterBox: http://192.168.1.123/s/u

Zamknięcie okna dachowego przez shutterBox: http://192.168.1.123/s/d

 W zakładce "Podsumowanie" nazwij akcję, sprawdź jej poprawność i zatwierdzić wpis przyciskiem "Zapisz".

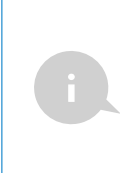

Regulator temperatury wymaga ustawienia histerezy, tj. pewnej różnicy pomiędzy temperaturą załączenia, a temperaturą wyłączenia. W przypadku sterowania grzejnikiem, temperatura załączenia musi być niższa od temperatury wyłączenia np. "Temperatura niższa niż: 19°C, akcja: włącz", "Temperatura wyższa niż 21°C, akcja: wyłącz".

- Szczegółowy opis jak sterować pozostałymi sterownikami serii wBox zawarto w "Instrukcji rozszerzonej do urządzeń wBox", natomiast pełna dokumentacja techniczna API sterowników wBox dostępna jest na stronie: http://technical.blebox.eu
- Dodana akcja wyświetli się na liście. Rozwijając jej szczegóły możliwy jest podgląd m. in. statusu jej ostatniego wykonania.

# POWIADOMIENIA

- Sterownik umożliwia wyświetlenie powiadomienia systemowego w telefonie z zainstalowaną aplikacją wBox, na konkretny rodzaj wyzwalacza, np. "Temperatura wyższa niż".
- Powiadomienia działają jedynie wtedy, gdy sterownik ma stabilny dostęp do Internetu oraz opcja "Zdalny dostęp" jest włączona (domyślne ustawienie).
- Powiadomienia dodaje się podobnie jak "Akcje" wypełnij pola formularza a w zakładce "Wykonaj" jako "Wynik" wybierz "Powiadomienie". Potwierdź przyciskiem "Zapisz".
- Aby powiadomienie wyświetliło się w telefonie niezbędne jest zezwolenie sterownikowi na wyświetlanie powiadmień. Przejdź do głównego menu aplikacji wBox, do zakładki "Powiadomienia". Następnie przejdź do ustawień (ikonka "Ustawienia" w prawym górnym rogu ekranu). Znajdź sterownik na liście urządzeń, a następnie z rozwijanej listy przy sterowniku wybierz "Powiadomienie z akcji". Możesz również zaznaczyć inne rodzaje powiadomień dostępnych w sterowniku czy też powiadomień µPortalu. Potwierdź zmianę preferencji przyciskiem "Zapisz" w prawym górnym rogu ekranu.
- Jeżeli powiadomienia nie wyświetlają się mimo ich skonfigurowania, sprawdź w ustawieniach systemu telefonu (Android / iOS) czy aplikacja wBox ma uprawienia do wyświetlania powiadomień systemowych.

# CZAS I LOKALIZACJA URZĄDZENIA

- Przejdź do ustawień, do sekcji "Czas i lokalizacja". W zakładce "Czas urządzenia" wybierz z listy swój region i lokalizację, potwierdzając zmiany przyciskiem "Zapisz". Urządzenie zsynchronizuje swój czas z serwerem NTP czasu (jeżeli sterownik jest w sieci WiFi z dostępem do Internetu) bądź pobierze czas z telefonu/tabletu. Ponieważ sterownik nie posiada bateryjnego podtrzymywania układu zegarowego, zegar resetuje się po odłączeniu zasilania. Stąd zaleca się, aby sterownik był zawsze dołączony do sieci WiFi z dostępem do Internetu, aby automatycznie mógł synchronizować swój zegar. Jest to szczególnie istotne w sterownikach które posiadają funkcję pracy z harmonogramu.
- Lokalizację sterownika możesz określić przy pomocy smartfonu lub tabletu. W zakładce "Lokalizacja urządzenia" kliknij przycisk "Ustaw lokalizację". Aplikacja zapyta czy udostępnić lokalizację zezwól. W polu "Współrzędne" powinny pojawić się przybliżone współrzędne twojej lokalizacji. Jeżeli przycisk "Ustaw lokalizację" zamruga na czerwono z napisem "Błąd", bądź pole "Współrzędne" nie zmieniło wartości z "Nie ustawiono" na dane liczbowe, wystąpiło niepowodzenie w pobraniu lokalizacji. Należy wtedy upewnić się czy telefon/tablet posiada moduł GPS oraz czy w telefonie włączona jest obsługa udostępniania lokalizacji dla aplikacji wBox. Ustawienie lokalizacji jest szczególnie istotne w sterownikach które posiadają funkcję pracy z harmonogramu, w których harmonogram opiera się o wschody i zachody słońca.

| SPECYFIKACJA TECHNICZNA               |                                                                                                    |
|---------------------------------------|----------------------------------------------------------------------------------------------------|
| zasilanie                             | 12-24V                                                                                                    |
| zużycie energii                       | < 1W                                                                                                    |
| zakres pomiarowy                      | od -55°C do 125°C                                                                                                    |
| dokładność pomiaru                    | ± 0,5°C w zakresie od -10°C do 85°C                                                                                      |
| wymiary                               | 50 x 92 x 28 mm (bez anteny), 85 x 230<br>x 28 mm (z anteną ustawioną pionowo),<br>długość anteny 197 mm                 |
| obudowa                               | tworzywo, zalana kompozycją<br>poliuretanową nie zawierającą<br>halogenów, samogasnąca dla klasy<br>termicznej B (130°C) |
| wymiar sondy                          | średnica 6mm, długość 51mm                                                                                               |
| rodzaj sondy                          | pojedyncza wodoodporna sonda<br>przewodowa, długość przewodu 2m                                                          |
| dodatkowe sondy                       | tak, dostępne jako akcesorium                                                                                            |
| maksymalna ilość<br>podłączonych sond | 4x15m max                                                                                                    |
| sposób montażu                        | dwa owalne otwory montażowe o<br>wymiarach 18 mm (szer.) x 3,5 mm<br>(wys.) lub element samoprzylepny<br>(taśma)         |

| stopień ochrony              | IP54                                                                                                    |
|------------------------------|----------------------------------------------------------------------------------------------------|
| zabezpieczenie               | odwrócona polaryzacja, ESD                                                                                                    |
| wyjście antenowe             | tak                                                                                                    |
| typ złącza antenowego        | RP-SMA                                                                                                    |
| antena                       | dookólna, zysk 5dB - dołączona<br>do zestawu                                                                                                    |
| API                          | otwarte                                                                                                    |
| standart komunikacji         | μWiFi, kompatybilny z WiFi, 802.11g                                                                                                    |
| rodzaj transmisji            | dwukierunkowa, szyfrowana                                                                                                    |
| częstotliwość transmisji     | 2.4 GHz                                                                                                    |
| tryb pracy                   | połączenie bezpośrednie (jako Access<br>Point), połączenie WiFi poprzez stan-<br>dardowy router, połączenie z dostępem<br>z dowolnego miejsca na świecie (wyma-<br>gany jedynie dostęp do sieci Internet) |
| szyfrowanie                  | WPA2-PSK oraz uwierzytelnione<br>szyfrowanie (AEAD)                                                                                                    |
| kompatybilne urządzenia      | Apple iPhone, Apple iPad, iPad Mini,<br>Android, komputery i urządzenia mobil-<br>ne wspierające HTML5                                                                                                    |
| temperatura pracy sterownika | od -20°C do +50°C                                                                                                    |

# INFORMACJE DODATKOWE

#### **AKTUALIZACJA OPROGRAMOWANIA**

Aby zaktualizować oprogramowanie w sterowniku, należy go podłączyć do domowej sieci WiFi (patrz sekcja "Ustawienia połączenia WiFi"), która ma połączenie z siecią Internet. Przejdź do ustawień, do sekcji "Szczegóły, aktualizacja i pomoc"i kliknij przycisk "Sprawdź aktualizację". Jeżeli dostępna jest aktualizacja, przycisk zmieni opis na "Pobierz nowe oprogramowanie". Po jego kliknięciu, poczekaj ok. 1 min., nie zamykając interfejsu ani nie wykonując żadnych innych czynności. Urządzenie pobierze najnowsze oprogramowanie a następnie uruchomi się ponownie. Identyfikator urządzenia, wersje sprzętu i oprogramowania możesz odczytać w szczegółach urządzenia.

## POMOC

Najnowsze wersje instrukcji, dodatkowe informacje i materiały o produktach dostępne są na naszej stronie internetowej: blebox.eu

Pytania ogólne: info@blebox.eu Serwis i pomoc techniczna: support@blebox.eu

Przed kontaktem z naszym serwisem, jeżeli jest to możliwe, przygotuj "Klucz serwisowy" danego sterownika dostępny w jego ustawieniach, w zakładce "Szczegóły, aktualizacja i pomoc". Klikając ikonę, klucz zostanie skopiowany do schowka telefonu. Przygotuj również "Klucz instalacji" aplikacji wBox, dostępny w główny menu aplikacji, w zakładce "Ustawienia".

Instrukcja przywrócenia sterownika do ustawień fabrycznych dostępna jest pod adresem: blebox.eu/start/reset

Uwaga! Reset do ustawień fabrycznych nie usuwa sterownika z przypisanego do niego konta użytkownika. Sterownik należy niezależnie usunąć z konta - z menu głównego aplikacji wBox wybrać "Zarządzaj urządzeniami", następnie wybrać dany sterownik i kliknąć w przycisk "Usuń urządzenie. Alternatywnie można zalogować się do systemu portal.blebox.eu, przejść do zakładki "Urządzenia", wybrać dany sterownik i z prawego-górnego menu "Akcje" wybrać "Usuń urządzenie".

aby uzyskać więcej informacji odwiedź stronę internetową

# www.blebox.eu

lub wyślij email na adres: info@blebox.eu

pomoc techniczna jest dostępna pod adresem: support@blebox.eu

made in Europe

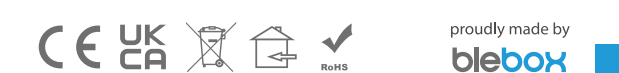